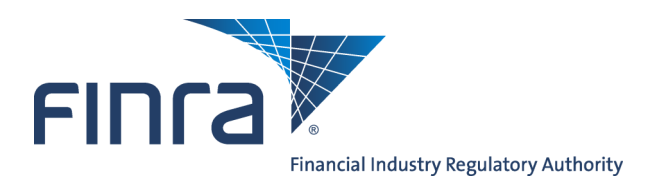

# IARD

# **ADV Part 2 Brochure Review - Regulatory User**

Part 2 is the section of Form ADV that contains information about Investment Adviser firms and the types of business they conduct. All SEC-registered investment advisers and some state-registered investment advisers are required to provide a brochure to existing and prospective clients. In this reference guide the term 'Jurisdictions' refers to both SEC and State users.

Access IARD at https://crd.finra.org/iad.

# Content:

- Review Brochure Submissions via the Registration Queues (pg. 2)
- Update a Brochure Status (pg. 5)
- <u>Search Brochures for Content</u> (pg. 7)
- IARD Reports that Contain Brochure Information (pg. 9)

Questions on IARD? Call Regulatory User Support at 240-386-4242 9 A.M. - 5 P.M., ET, Monday through Friday

©2017. FINRA. All rights reserved. Materials may not be reprinted or republished without the express permission of FINRA. Individuals, firms, and data mentioned in these materials are fictitious and are presented exclusively for purposes of illustration or example.

#### **Review Brochure Submissions via the Registration Queues**

Jurisdictions can view a firm's brochure submission and/or update a firm's brochure status through the following Registration Queues:

The **Initial/Pre-Effective Amendments Queue** displays a list of all filings for firms that are either requesting initial registration or that currently have a pre-effective registration status in the jurisdiction. The pre-effective registration status of firms in this queue are No Status or Pending. Items remain in this queue for up to 120 days.

A firm's brochure status will automatically change to Accepted when the jurisdiction approves the firm's registration.

The **Post-Effective Amendments Queue** displays a list of filings for firms that have an effective registration status in your jurisdiction and have filed an amendment, including brochure submissions. Items remain in this queue for up to 30 days.

| Organization                           |
|----------------------------------------|
| View Organization                      |
| Org Search                             |
| Brochure Search                        |
|                                        |
| Non-Filing Information                 |
| Org Search                             |
| Registration Queues                    |
| Initial/Pre-Effective Amendments (ADV) |
| Investment Adviser Withdrawal (ADV-W)  |
| Branch Queue                           |
| Non Filing Branch                      |
| Branch Deficiencies                    |
| Mass Transfer Queue                    |
| Post-Effective Amendments              |
| Regulatory Disclosures                 |
| Queue Totals                           |
| Notice Filing Queues                   |
| Notice Filings                         |
| Amendments                             |
| SEC Ineligible                         |
| State Withdrawals                      |
| Regulatory Disclosure                  |
| State ERA                              |
| Form ADV-E                             |
| Queue Totals                           |

The Search Results screen for the following Notice Filing Queues contain a Part 2 column indicating that a brochure on that specified filing has been modified:

- Notice Filings
- Amendments
- SEC Ineligible

#### **Review Brochure Submissions via the Registration Queues (Continued)**

An example of reviewing a brochure through an Initial/Pre-Effective Amendments Registration Queue is shown, however, the following steps are also used to review a brochure using the Post-Effective Amendments Queues. Both queues can be sorted by filings that contain Part 2 brochure submissions.

| Outstanding Registration<br>Queues                                 | Initia                 | l/Pre-Effecti | ive Amendments (ADV) | ?<br>Registration Queue | 🎒 Printer Friendly |
|--------------------------------------------------------------------|------------------------|---------------|----------------------|-------------------------|--------------------|
| Initial/Pre-Effective                                              | Hide Search Criteria 🖄 |               |                      |                         |                    |
| Amendments (ADV)                                                   | Include Registrations: | II            | © With a Status      | s of: No Status -       |                    |
| Withdrawal (ADV-W)                                                 | Include Filings:       | II            | Only                 | ADV Part 2              |                    |
| Regulatory Disclosures                                             | Include Assignments:   | All           | © Assigned To:       | © Unassigned            |                    |
| <ul> <li>Queue Totals</li> </ul>                                   |                        |               | Display Queue        |                         |                    |
| Saved Registration Queues                                          |                        |               |                      |                         |                    |
| <ul> <li>Initial/Pre-Effective<br/>Amendments (ADV)</li> </ul>     |                        |               |                      |                         |                    |
| <ul> <li>Investment Adviser</li> <li>Withdrawal (ADV-W)</li> </ul> |                        |               |                      |                         |                    |
| Post-Effective Amendments                                          |                        |               |                      |                         |                    |
| <ul> <li>Regulatory Disclosures</li> </ul>                         |                        |               |                      |                         |                    |
| <ul> <li>Queue Totals</li> </ul>                                   |                        |               |                      |                         |                    |
|                                                                    |                        |               |                      |                         |                    |

The queue search results display. The Part 2 column indicates if a brochure is attached to the filing.

|                        |              |                      |              |            |           |                     |               | ? 🎒 Printer Fr | iendly |
|------------------------|--------------|----------------------|--------------|------------|-----------|---------------------|---------------|----------------|--------|
| Initia                 | I/Pre-Effect | tive Am <sup>,</sup> | endmen       | ts (Al     | DV)       | Registrati          | on Queu       | e              |        |
| Hide Search Criteria 🖄 |              |                      |              |            |           |                     |               |                |        |
| Include Registrations: | e All        |                      | 0            | With a S   | Status    | of:                 | No Status 🔻   |                |        |
| Include Filings:       | II           |                      | Only         |            |           | ADV Part 2          |               |                | •      |
| Include Assignments:   | II           |                      | O            | Assigne    | ed To:    |                     | © Unassigne   | ed             |        |
|                        |              |                      |              |            |           |                     |               |                |        |
|                        |              |                      | Display Qu   | leue       |           |                     |               |                |        |
|                        | ç            | Save Assignme        | ents Rer     | nove       | Send to   | Save                |               |                |        |
|                        |              | Records              | per Page: 25 | ▼ Total Re | ecords: 3 |                     |               |                |        |
| Select Assign          |              | Notice               | Filing Date  | CRD#       | SEC#      | <u>Organization</u> | Filing Type   | Registration   | Part   |
|                        | Assign       | <u>)ate</u>          |              |            |           | <u>Name</u>         |               | <u>Status</u>  | 2      |
|                        |              | .0/03/2013           | 10/03/2013   | 11111      |           | TRAINING FIRM       | State Initial | No Status      | (Y     |
|                        |              |                      |              |            |           |                     |               |                | $\sim$ |

# **Review Brochure Submissions via the Registration Queues (Continued)**

To review the brochure submission, access the Notice Detail page for the selected Form ADV filing by clicking the corresponding work button.

|        | Save Assignments Remove Send to Save |                |                    |                              |          |                                    |                    |                                      |           |
|--------|--------------------------------------|----------------|--------------------|------------------------------|----------|------------------------------------|--------------------|--------------------------------------|-----------|
|        |                                      | Records        | per Page: 25       | <ul> <li>Total Re</li> </ul> | cords: 3 |                                    |                    |                                      |           |
| Select | Assign Assign                        | Notice<br>Date | <u>Filing Date</u> | <u>CRD#</u>                  | SEC#     | <u>Organization</u><br><u>Name</u> | <u>Filing Type</u> | <u>Registration</u><br><u>Status</u> | Part<br>2 |
|        | -                                    | 10/03/2013     | 10/03/2013         | 11111                        |          | TRAINING FIRM                      | State Initial      | No Status                            | Y         |

Scroll down to the ADV Part 2 Brochure section of the Notice Detail. Click the work button to display the ADV Part 2 Brochure Detail.

| In                                  | itia                     | al/Pre-                                                     | Effectiv                                                    | e An                                                                                                    | nendment                                                                                       | t Notice                                          | e Detail                        | ? 🎒 Pr                                         | inter Friendly                       |  |  |  |
|-------------------------------------|--------------------------|-------------------------------------------------------------|-------------------------------------------------------------|----------------------------------------------------------------------------------------------------|------------------------------------------------------------------------------------------------|---------------------------------------------------|---------------------------------|------------------------------------------------|--------------------------------------|--|--|--|
| Organization CRD#: <u>11111</u>     |                          |                                                             |                                                             |                                                                                                    | Primary Business Name: TRAINING FIRM                                                           |                                                   |                                 |                                                |                                      |  |  |  |
| Organization SEC#:                  |                          |                                                             |                                                             |                                                                                                    | Full Legal Name: TRAINING FIRM                                                                 |                                                   |                                 |                                                |                                      |  |  |  |
| No BD Record                        |                          |                                                             |                                                             |                                                                                                    | Electronic Filer                                                                               |                                                   |                                 |                                                |                                      |  |  |  |
|                                     |                          |                                                             |                                                             |                                                                                                    |                                                                                                |                                                   |                                 |                                                |                                      |  |  |  |
| Notice Date                         | 10/                      | 03/2013                                                     |                                                             |                                                                                                    |                                                                                                |                                                   |                                 |                                                |                                      |  |  |  |
| Assigned to                         | Lim                      | itod Liability                                              | Company                                                     |                                                                                                    |                                                                                                |                                                   |                                 |                                                |                                      |  |  |  |
| Address                             | 123<br>CIT<br>UN         | 3 MAIN ST<br>TY, STATE<br>ITED STATES ZIP CODE              |                                                             |                                                                                                    |                                                                                                |                                                   |                                 |                                                |                                      |  |  |  |
| Contact                             | 10                       |                                                             |                                                             |                                                                                                    |                                                                                                |                                                   |                                 |                                                |                                      |  |  |  |
| Contact Phone                       | (555                     | 555-5555                                                    |                                                             |                                                                                                    |                                                                                                |                                                   |                                 |                                                |                                      |  |  |  |
| Contact Address                     | 123<br>CITY<br>UNI       | MAIN ST<br>Y, STATE<br>TED STATES                           | S ZIP CODE                                                  |                                                                                                    |                                                                                                |                                                   |                                 |                                                |                                      |  |  |  |
| Filing ID                           | 756                      | 903                                                         | 903                                                         |                                                                                                    |                                                                                                |                                                   |                                 |                                                |                                      |  |  |  |
| Filing Date                         | 10/                      | /03/2013                                                    |                                                             |                                                                                                    |                                                                                                |                                                   |                                 |                                                |                                      |  |  |  |
| SEC Statutory Review Period         | 12                       | days                                                        |                                                             |                                                                                                    |                                                                                                |                                                   |                                 |                                                |                                      |  |  |  |
| Elapsed Time                        |                          |                                                             |                                                             |                                                                                                    |                                                                                                |                                                   |                                 |                                                |                                      |  |  |  |
| Basis for SEC Registration          |                          |                                                             |                                                             |                                                                                                    |                                                                                                |                                                   |                                 |                                                |                                      |  |  |  |
| Has Disciplinary?                   | N                        |                                                             |                                                             |                                                                                                    |                                                                                                |                                                   |                                 |                                                |                                      |  |  |  |
| New Disciplinary on This<br>Filing? | N                        | 1                                                           |                                                             |                                                                                                    |                                                                                                |                                                   |                                 |                                                |                                      |  |  |  |
| Date Received                       | Bus<br>Clie<br>A<br>Info | iness C<br>nt Transacti<br>C State Re<br>Imation<br>1//2013 | O <u>ther Busines</u><br>ions © <u>Cus</u><br>egistration [ | <u>stody</u><br>Mathematical<br>Mathematical<br>Mathematic | ities Finance<br>Control Pers<br>Part 2 Part                                                   | ial Industry<br>sons         Dis<br>t 1B Disclosi | Attiliations Esciplinary Inform | Participation or<br>nation Sche<br>Part 1B Bus | <u>Interest in</u><br>edule<br>iness |  |  |  |
| ADV Part 2 Brochures                |                          | Brochure                                                    | Brochure                                                    | Broc                                                                                                    | hure Type                                                                                      | Brochure                                          | Brochure                        | Last                                           | Last                                 |  |  |  |
|                                     |                          | ID                                                          | Name                                                        | (s)                                                                                                    |                                                                                                | Filing<br>Status                                  | Jurisdiction<br>Status          | Updated<br>Date                                | Version<br>Number                    |  |  |  |
|                                     |                          | 104913                                                      | TRAINING<br>ADV2 B                                          | The of<br>Brock<br>Suppone<br>supe<br>(stat<br>advis                                                                                                    | document is a<br>hure<br>lement for<br>or more<br>rvised persons<br>æ-registered<br>sers only) | New                                               | No Status                       | 10/03/2013                                     | 1                                    |  |  |  |
|                                     | >                        | 104914                                                      | TRAINING<br>ADV2 A                                          | Indiv<br>net v<br>indivi                                                                                                    | iduals, High<br>vorth<br>iduals                                                                | New                                               | No Status                       | 10/03/2013                                     | 1                                    |  |  |  |
| State Notice Status                 | - :                      |                                                             |                                                             |                                                                                                    |                                                                                                |                                                   |                                 |                                                |                                      |  |  |  |
| State Registration Status           | 10/                      | 03/2013 -                                                   | No Status                                                   |                                                                                                    |                                                                                                |                                                   |                                 |                                                |                                      |  |  |  |
| SEC Registration Status             | -                        |                                                             |                                                             |                                                                                                    |                                                                                                |                                                   |                                 |                                                |                                      |  |  |  |
| Regulator Comments                  |                          |                                                             |                                                             |                                                                                                    |                                                                                                |                                                   | *                               |                                                |                                      |  |  |  |
| Send to                             | o Sav                    | e S                                                         | Save Checks /                                               | Comme                                                                                                    | ents Res                                                                                       | et Delete                                         | Reg Status                      |                                                |                                      |  |  |  |

#### **Review Brochure Submissions via the Registration Queues (Continued)**

Upon review of the brochure, the Brochure Status can be updated from the ADV Part 2 Brochure Detail screen. Jurisdictions can only assign a status to brochures submitted by investment adviser firms that are currently registered or have applied for registration in their jurisdiction.

|                                                     |                         |                  | 🕐 🎒 Printer Friendly           |  |  |  |  |
|-----------------------------------------------------|-------------------------|------------------|--------------------------------|--|--|--|--|
| ADV Part 2 Brochure Detail                          |                         |                  |                                |  |  |  |  |
|                                                     |                         |                  |                                |  |  |  |  |
| Organization CRD#: 0000                             |                         | Primary Business | Name: INVESTMENT ADVISER, LLC. |  |  |  |  |
| Organization SEC#:                                  |                         | Full Legal Name: | INVESTMENT ADVISER, LLC.       |  |  |  |  |
| No BD Record                                        |                         | Electronic Filer |                                |  |  |  |  |
| Brochure ID:<br>Brochure Name:<br>Brochure Tupe(s): | 12345<br>INVESTMENT ADV | /ISER BROCHURE   | le                             |  |  |  |  |
| Current Brochure Filing Status:                     | Now                     |                  |                                |  |  |  |  |
| current brochare rinng Status.                      | 110 11                  |                  |                                |  |  |  |  |
| Version                                             | Status Effective D      | )ate             | Brochure Jurisdiction Status   |  |  |  |  |
| <u>1</u>                                            | 11/11/2011              |                  | No Status                      |  |  |  |  |
|                                                     | E                       | Brochure Status  |                                |  |  |  |  |

To review the brochure submission, click on the Version hyperlink.

# **Update Brochure Status**

Jurisdiction settings in IARD determine whether brochure submissions are manually accepted or electronically delivered to your state.

If the jurisdiction setting in IARD is for electronic delivery of brochure submissions, all brochures submitted to the jurisdiction will receive a Brochure Status of Delivered. No action is required to update the Brochure Status upon review of the brochure.

If the jurisdiction setting in IARD is for manual acceptance of brochure submissions, all brochures submitted to the jurisdiction will receive a Brochure Status of Pending or No Status. Action is required to update the Brochure Status to Accepted or Deficient upon review of the brochure.

Please note, the Maintain Brochure Status entitlement privilege is required in order to update the Brochure Jurisdiction Status. Contact your firm's Super Account Administrator or Account Administrator regarding entitlement to this functionality.

### **Update a Brochure Status (Continued)**

From the ADV Part 2 Brochure Detail screen, select the Brochure Status button.

The Brochure Status button links to the Non-Filing Information area of IARD. The Update Part 2 - Brochure Status screen will open in a separate window.

|                                                     |                                                    |                                       | ? 🎒 Printer Friendly           |  |  |  |  |
|-----------------------------------------------------|----------------------------------------------------|---------------------------------------|--------------------------------|--|--|--|--|
| ADV Part 2 Brochure Detail                          |                                                    |                                       |                                |  |  |  |  |
| Organization CRD#: 0000                             |                                                    | Primary Business                      | Name: INVESTMENT ADVISER, LLC. |  |  |  |  |
| Organization SEC#:                                  |                                                    | Full Legal Name:                      | INVESTMENT ADVISER, LLC.       |  |  |  |  |
| No BD Record                                        |                                                    | Electronic Filer                      |                                |  |  |  |  |
| Brochure ID:<br>Brochure Name:<br>Brochure Type(s): | 12345<br>INVESTMENT AD<br>Individuals, High        | VISER BROCHURE<br>net worth individua | ls                             |  |  |  |  |
| Current Brochure Filing Status:                     | New                                                |                                       |                                |  |  |  |  |
| Version                                             | Status Effective Date Brochure Jurisdiction Status |                                       |                                |  |  |  |  |
| 1                                                   | 11/11/2011                                         |                                       | No Status                      |  |  |  |  |
| Brochure Status                                     |                                                    |                                       |                                |  |  |  |  |

Select the appropriate status from the drop down menu. The brochure status options are Accepted, Deficient, or Pending.

Enter the Status Effective Date and click the Save button.

|                                 | 🝸 🎒 Printer Friendly                            |
|---------------------------------|-------------------------------------------------|
|                                 | Update Part 2 - Brochure Status                 |
| Organization CRD#: 0000         | Primary Business Name: INVESTMENT ADVISER, LLC. |
| Organization SEC#:              | Full Legal Name: INVESTMENT ADVISER, LLC.       |
| No BD Record                    | Electronic Filer                                |
|                                 |                                                 |
|                                 |                                                 |
| Brochure ID:                    | 12345                                           |
| Brochure Name:                  | INVESTMENT ADVISER BROCHURE                     |
| Brochure Type(s):               | Individuals, High net worth individuals         |
| Current Brochure Filing Status: | New                                             |
| Version Number:                 | 1                                               |
| Brochure Jurisdiction Status:   | No Status                                       |
|                                 |                                                 |
| Status *                        | Accepted 🗸                                      |
| Status Effective Date *         | 01/18/2012                                      |
|                                 | Save                                            |

#### **Search Brochures for Content**

The Brochure Search functionality provides the ability to search brochures submitted to your jurisdiction for content. The system searches for <u>text contained within a brochure</u>.

The **Brochure Name** and **Brochure Description** provided by firm at the time the brochure is submitted are not included in the search.

| Organization                           |
|----------------------------------------|
| View Organization                      |
| Org Search                             |
| Brochure Search                        |
| Non-Filing Information                 |
| Org Search                             |
| Registration Queues                    |
| Initial/Pre-Effective Amendments (ADV) |
| Investment Adviser Withdrawal (ADV-W)  |
| Branch Queue                           |
| Non Filing Branch                      |
| Branch Deficiencies                    |
| Mass Transfer Queue                    |
| Post-Effective Amendments              |
| Regulatory Disclosures                 |
| Queue Totals                           |
| Notice Filing Queues                   |
| Notice Filings                         |
| Amendments                             |
| SEC Ineligible                         |
| State Withdrawals                      |
| Regulatory Disclosure                  |
| State ERA                              |
| Form ADV-E                             |
| Queue Totals                           |

The **Search** field is the only required field. Enter additional search criteria to refine your search results.

Selecting the **Include most recent brochures only** option will display only the most recent version of each brochure in the search results.

|                                  |                                                       | Brochure Search                                                                                                    |
|----------------------------------|-------------------------------------------------------|----------------------------------------------------------------------------------------------------|
| Search Key                       | word(s): * Adviser                                    | Search Tips                                                                                                    |
| Firm Name                        | :                                                     |                                                                                                    |
|                                  | <ul> <li>O Starts With</li> <li>○ Contains</li> </ul> |                                                                                                    |
| CRD<br>Number:<br>SEC<br>Number: | 801-                                                  |                                                                                                    |
| Firm Type:                       | ⊙ All                                                 |                                                                                                    |
|                                  | O Notice filed firms only                             |                                                                                                    |
|                                  | Registered firms only                                 |                                                                                                    |
|                                  |                                                       |                                                                                                    |
| Date Range                       | From:                                                 | Го:                                                                                                    |
| 🗹 Include                        | most recent brochures only                            |                                                                                                    |
|                                  |                                                       |                                                                                                    |
| Brochure T                       | ype(Select all that apply):                           |                                                                                                    |
|                                  | 📃 Individuals                                         | High net worth individuals                                                                                          |
|                                  | Pension plans/profit sharing plans                    | Pension consulting                                                                                                  |
|                                  | Foundations/charities                                 | Government/municipal                                                                                                |
|                                  | 📃 Other institutional                                 | Private funds or pools                                                                                              |
|                                  | 🗌 Wrap program                                        | Includes material about supervised persons that would otherwise be in a supplement (state-registered advisers only) |
|                                  | Selection of Other Advisers/Solicitors                | The document is a Brochure Supplement for one or more supervised<br>persons (state-registered advisers only)        |
|                                  | Financial Planning Services                           | Other                                                                                                    |
| Sort By:                         | 💿 Rank                                                |                                                                                                    |
|                                  | ◯ CRD Number                                          | <ul> <li>Descending</li> </ul>                                                                                      |
|                                  | ○ SEC Number                                          |                                                                                                    |
|                                  |                                                       | Search                                                                                                    |

Once results are received, regulatory users can view the latest brochure versions and perform text searches within the document by clicking on the **Brochure Version** hyperlink. The Brochure Jurisdiction Status cannot be changed from the Brochure Search functionality.

| Printer Friendly 🕘 Printer Friendly |                                                                          |                      |                      |                 |                     |                              |      |  |  |
|-------------------------------------|--------------------------------------------------------------------------|----------------------|----------------------|-----------------|---------------------|------------------------------|------|--|--|
| Keyword S                           | Keyword Search string used: Adviser                                      |                      |                      |                 |                     |                              |      |  |  |
|                                     | 1 2 3 4 5 6 7 8 9 10 2865 >> Records per Page: 25 🔽 Total Records: 71612 |                      |                      |                 |                     |                              |      |  |  |
| Brochure<br>ID                      | Brochure Name                                                            | Organization Name    | Organization<br>CRD# | Current<br>801- | Brochure<br>Version | Brochure<br>Filing<br>Status | Rank |  |  |
| 62391                               | FORM ADV PART 2A                                                         | INVESTMENT ADVISER A | 00001                | (               | 1                   | Retired                      | 100% |  |  |
| 59893                               | ADV PART 2B                                                              | INVESTMENT ADVISER B | 00002                |                 | 3                   | Amended                      | 100% |  |  |
| 66689                               | ADV PART 2A                                                              | INVESTMENT ADVISER C | 00003                |                 | 1                   | New                          | 100% |  |  |

# IARD Reports that Contain Brochure Information

The following three reports contain Brochure information:

- IA Brochure Roster Jurisdiction
- IA Brochure Statistics Jurisdiction (\* Only provides statistical totals.)
- Jurisdiction Active Status Download
- Snapshot Firm

See the IARD Reports quick reference guide for instructions on requesting and viewing or downloading reports.